## Connessione alla rete wireless WIFI-UNIPA-WPA e WIFI-UNIPA-WPA-A per gli utenti con sistema Windows Phone

## Prerequisiti:

## Per gli studenti:

il nome utente è reperibile una volta effettuato l'accesso al portale studenti (http://studenti.unipa.it), mentre la password è quella che si utilizza per accedere

Per i docenti, il personale tecnico ed amministrativo: nome utente e password validi del tipo nomeutente@unipa.it e relativa password.

Per gli utenti esterni:

nome utente del tipo nomeutente@wifi.unipa.it e relativa password comunicata una volta compilato il modulo presente all'indirizzo http://www.unipa.it/wifi

Istruzioni:

Cliccare su Impostazioni 🍄

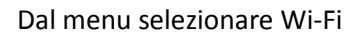

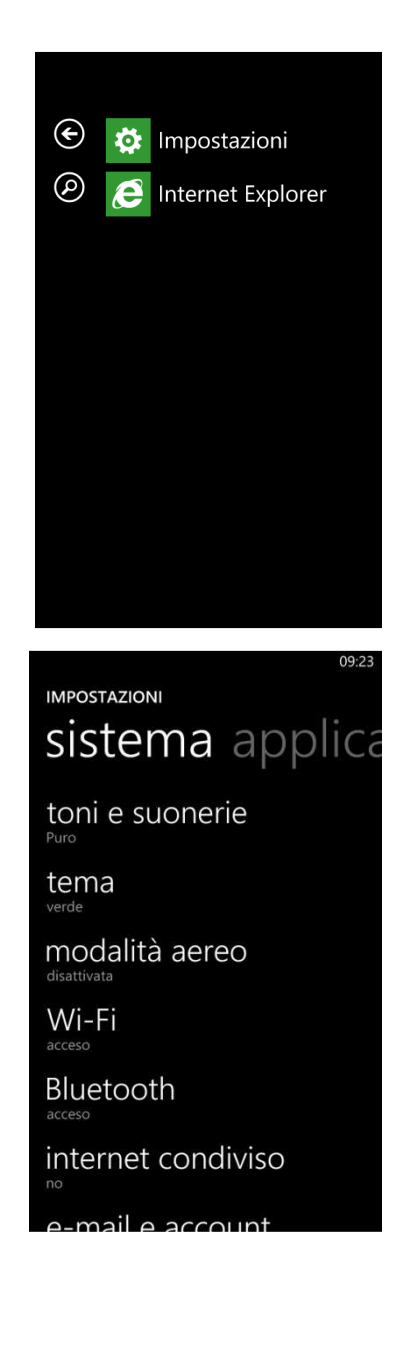

Nel menu seguente abilitare la connessione Wi-Fi e poi cliccare sulla rete wifi-unipa-wpa

Nella successiva finestra inserire il nome utente: <u>nome.cognome@unipa.it</u> oppure <u>n.cognome12345@studenti.unipa.it</u> e la relativa password, dopodiché cliccare su "fatto"

Se la connessione è andata a buon fine, apparirà la scritta "collegata" sotto il nome della rete, dello stesso colore del tema selezionato.

Si ringrazia Fabio Di Peri per la realizzazione della guida

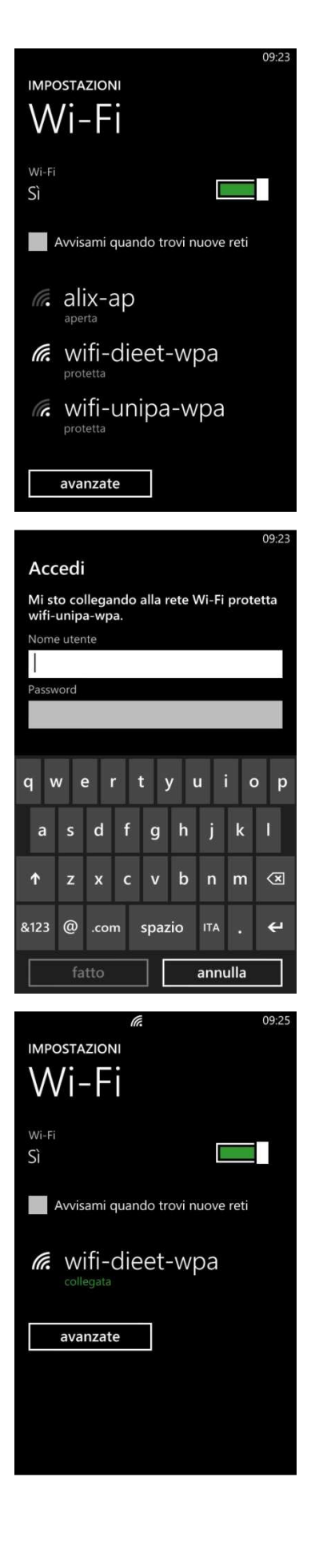

- Ricontrollare le impostazioni (in particolare avere cura di selezionare o deselezionare come da figura tutte le caselle)
- Aggiornare il sistema operativo ed il driver della propria scheda di rete wireless.
- Ricordarsi che l'indirizzo IP va impostato dinamicamente.
- Prima di richiedere assistenza, controllare le FAQ relative alla wifi
- Verificare che le proprie credenziali siano attive inserendole nel seguente sito: <u>https://cas.unipa.it/sso/login</u> e qualora non riusciate ad accedere contattare <u>autenticazione-support@unipa.it</u>

## http://www.unipa.it/wifi

Per qualsiasi comunicazione inviate le vostre mail a: wifi-support@unipa.it